# Installer la version de démonstration d'AlmaPro

# La version de démonstration d'AlmaPro est la version complète du logiciel mais limité à 20 patients.

**Télécharger et installer AlmaPro 4.2, la version Pré Ségur** Aller dans votre navigateur et télécharger la dernière version : https://www.almapro.org/MYSQL V 4 2 0/SetupAlmaProWD.EXE

Il est **recommandé** de désactiver votre antivirus avant de lancer l'installation.

**1.** Pour lancer l'installation double cliquer sur le fichier téléchargé : "**SetupAlmaProWD**" **ou** "**SetupAlmaProWD.exe**" ou lancer l'installation en faisant un clic droit sur ce fichier et choisir "**Exécuter en tant qu'administrateur**"

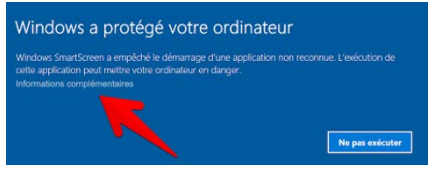

Si ce message s'affiche, cliquez sur " Informations complémentaires" Puis cliquez sur "Exécuter quand même"

| liuteur                                                                                                    |                                                  |
|----------------------------------------------------------------------------------------------------|--------------------------------------------------|
| Windows a protégé votre or                                                                                              | dinateur                                         |
| Windows Defender SmartScreen a empêchê le démarr<br>non reconnue. L'exécution de cette application peut m<br>en danger. | rage d'une application<br>ettre votre ordinateur |
| Application : SetupAlmaProWD.EXE<br>Éditeur : Éditeur inconnu                                                           |                                                  |
| Exécuter quand même                                                                                                    | Ne pas exécuter                                  |

1. Cliquer sur "Suivant" pour lancer l'installation d'AlmaPro

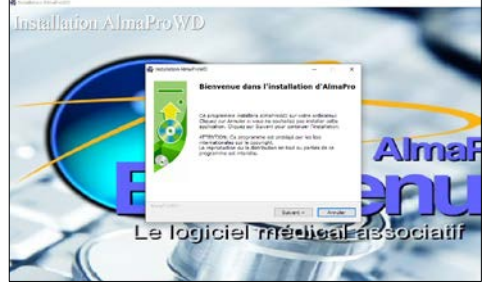

**3.** Cliquer sur "Suivant" dans l'écran ci-dessous. AlmaPro va installer le serveur MySQL permettant de stocker les bases contenant vos patients.

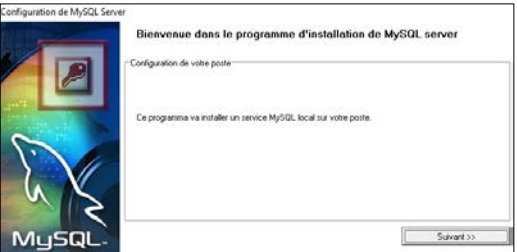

 AlmaPro doit être obligatoirement installé à la racine du disque C, cliquer sur "Suivant"

| Installation AlmaProvid                               |                                             |                                                                                                    |       |
|-------------------------------------------------------|---------------------------------------------|----------------------------------------------------------------------------------------------------|-------|
| Répertoire de destinat                                | ion                                         |                                                                                                    |       |
| Sélectionnez le répert                                | oire destination où AlmaProW                | /D sera installé.                                                                                                    |       |
| Setup va installer les fic                            | hiers dans le répertoire suiv               | ant.                                                                                                    |       |
| Si vous désirez installer<br>Parcourir et sélectionne | AlmaProWD dans un autre r<br>z-en un autre. | épertoire, clique                                                                                                    | t sur |
| Répertoire de destinat                                | ion                                         |                                                                                                    |       |
| c:\almapro                                            |                                             | Part                                                                                                    | punc  |
| Espace nécessaire : 1.0                               | 0 GB                                        |                                                                                                    |       |
| Espace disponible : 328                               | .99 GB                                      |                                                                                                    |       |
|                                                       |                                             |                                                                                                    |       |
| meltowi0 -                                            |                                             |                                                                                                    |       |
|                                                       |                                             | and a state of the local data and the state of the state of the state |       |

**4.** Attendre que les deux boutons passent au vert puis une fenêtre vous informera qu'AlmaPro est installé.

| Configuration de MySQL Server | Bienvenue dans le programme d'installation de MySQL server |
|-------------------------------|------------------------------------------------------------|
|                               | Arret de MySQL                                             |
| SV/                           | Création de la configuration                               |
| MusqL                         | Patientics 5/P                                             |

# Première exécution d'AlmaPro en version de démonstration

Double cliquer sur le raccourci AlmaProWD 2000 sur votre bureau pour exécuter AlmaPro Au premier lancement, AlmaPro va construire les tables de vos bases de données MySQL

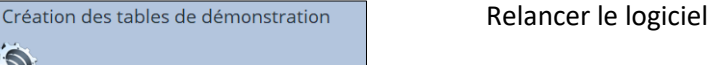

| Cette opération peut nécessiter plusieurs minutes. N'arrêtez |  |
|--------------------------------------------------------------|--|
| pas AlmaPro et ne travaillez pas sur un poste client pendant |  |
| ce temps.                                                    |  |

Patientez SVP ...

| A | Configuration des bases terminée |
|---|----------------------------------|
| U | Merci de relancer AlmaPro        |
|   | ОК                               |

Relancer AlmaPro à partir du raccourci AlmaProWD ᄎ sur votre bureau.

Pour ouvrir l'interface de la version de démonstration d'AlmaPro, vous devez taper les informations suivantes :

Identifiant : demo.jean Mot de passe : 123 puis la touche entrée Il est recommandé de cocher la case "Mémoriser l'identifiant "

En cas de problème lors de l'installation (le logiciel ne se lance pas ou message d'erreur), il suffit de désinstaller AlmaPro en suivant obligatoirement cette procédure puis de le réinstaller : <u>Procédure</u>

# Comment utiliser le logiciel AlmaPro

Pour utiliser le logiciel AlmaPro il faut être adhérent à l'association ALMA. Télécharger et renvoyer ce formulaire d'adhésion et l'envoyer accompagnée du règlement, <u>cliquez ici</u>

#### 1<sup>er</sup> installation :

- Pour désactiver la version de démonstration, saisir votre code de déblocage envoyé par AlmaPro lors de votre adhésion.
- Pour activer le logiciel à votre nom, suivre le guide d'installation envoyé par AlmaPro après la validation de votre adhésion.

#### **Réinstallation :**

- Dans le cas d'une réinstallation d'AlmaPro sur un nouveau PC pour ouvrir de nouveau AlmaPro avec votre identifiant et votre mot de passe habituel il faut restaurer une sauvegarde : <u>Procédure</u>

# Installer la BCB

Pour utiliser le module de prescription, vous devez installer la base médicamenteuse Claude Bernard (BCB) La BCB doit être installée sur tous les ordinateurs utilisant AlmaPro

#### Télécharger la version de démonstration de la BCB.

Cette version de démonstration est utilisable pendant vos 2 premiers mois d'utilisation même sans abonnement <u>http://maj.bcbdexther.fr/BcbDownloadSite/download/CD/InstallationBCB\_PC.exe</u>

# **Installer la BCB**

Cliquer sur " Installer/mettre à jour BCB " pour lancer l'installation de la BCB

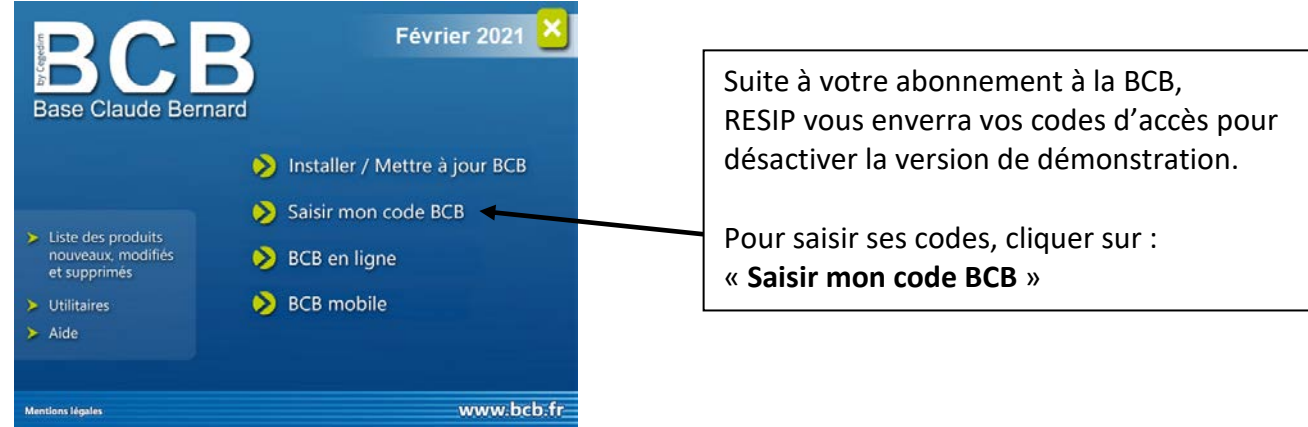

# La BCB doit obligatoirement être installée dans C:\BCB

Si dans la fenêtre ci-dessous le dossier d'installation n'est pas C:\BCB, cliquer sur ce bouton ou contacter RESIP pour qu'il vous indique la procédure à suivre.

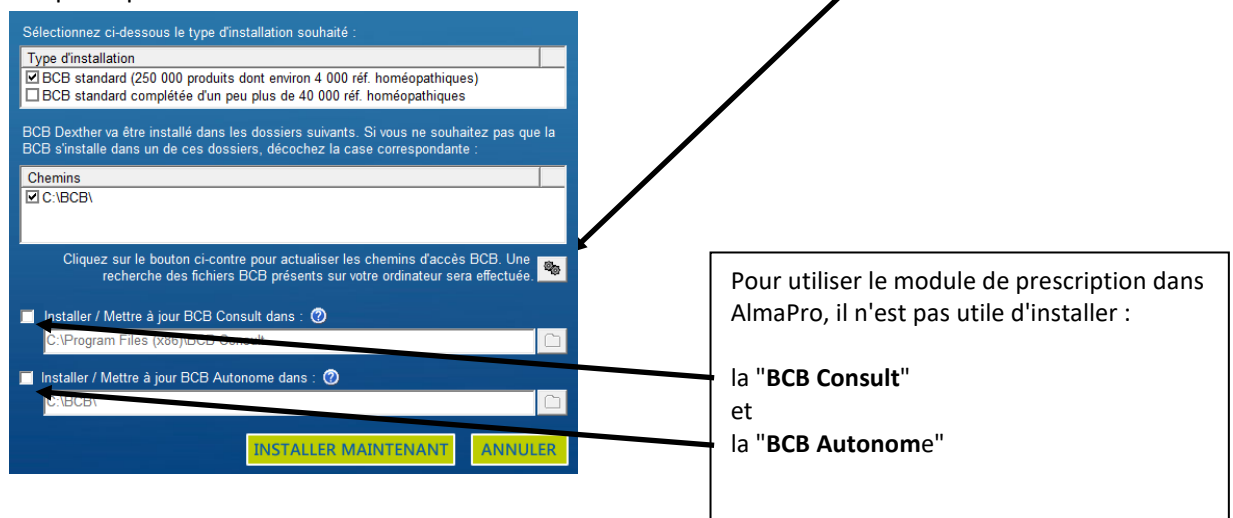

En cas de problème, contacter la hotline de la BCB :

Par tél. 03.21.10.34.00, par mail : <u>bcb@resip.fr</u>, site Web : <u>www.resip.fr</u>